# Join a Men Wear Pink Campaign

### Step 1: Find Your Campaign.

Navigate to your event website, or visit <u>https://menwearpink.org</u> and search for your local event site by entering your event name or location in the "Find a Candidate or Campaign" search box.

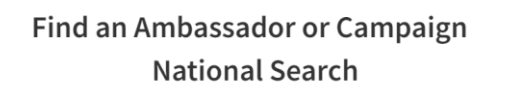

| ENTER AMBASSADOR NAME, CAMPAIGN NAME OR LOCATION | SEARC |
|--------------------------------------------------|-------|
|--------------------------------------------------|-------|

### Step 2: Start Registration

At the very bottom of the page, click the pink ACTIVATE link to begin the registration process.

| WHAT IS MEN WEAR PINK | AMERICAN CANCER SOCIETY | SITE MAP          |
|-----------------------|-------------------------|-------------------|
| FIND AN AMBASSADOR    | CANCER PREVENTION 🥖     | PRIVACY           |
| FIND A CAMPAIGN       | CANCER FACTS            | TERMS OF USE      |
| VOLUNTEER             | CONTACT ACS             | STATE FUNDRAISING |
| FUNDRAISING           | ACTIVATE                | NOTICES           |

#### Step 3: Log In

- New Candidates will create an account by entering their name and password.
- If you have joined us for an event in the past, you will log in using your Username and Password from the previous year.

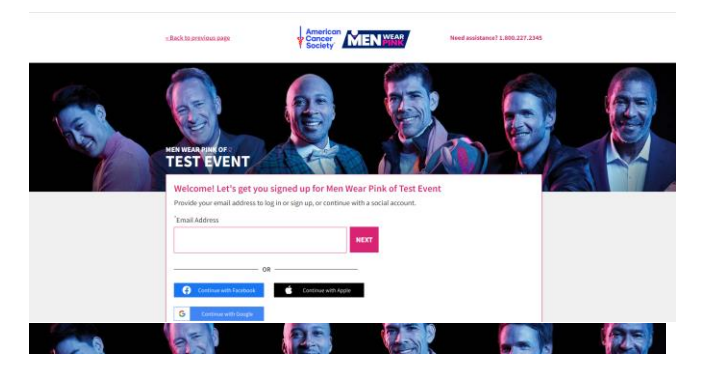

## New Candidate registration view

Step 4: Complete registration details.

| HOPE CI                                                                                                    | TY (CY21 TESTING ONLY)                                                                                                    |            |
|----------------------------------------------------------------------------------------------------|----------------------------------------------------------------------------------------------------|------------|
| Your Fundra                                                                                                    | ising                                                                                                    |            |
| *What's your<br>When you gather                                                                                   | fundraising goal?<br>donations from your friends and family, you help support breast cancer research and ress                                                                                                    | ources for |
| \$2500                                                                                                    | ers, and someons.  S2500 is a groat goal. You'llikelp land meansh and oritical patient program.                                                                                                    |            |
| Will you make                                                                                                    | e the first donation toward your goal?                                                                                                    |            |
| 535 5                                                                                                    | 50 \$300 \$250 Other No, Thanks                                                                                                    |            |
| "Mailing Addres                                                                                                   | E unormation                                                                                                    |            |
| "Mailing Address<br>Enter a locati<br>Mailing Address                                                             | r mormabon<br>s<br>on<br>2 (Britme)                                                                                                    |            |
| "Mailing Address<br>Enter a locati<br>Mailing Address<br>"Zip Code                                                | с коотнавоот<br>».<br>эм.<br>2 (βοίονο)<br>"баки:<br>"баки:                                                                                                    |            |
| "Hailing Address<br>Enter a locati<br>Mailing Address<br>"Zip Code                                                | (Internation                                                                                                    |            |
| "Mailing Address<br>Enter a location<br>Mailing Address<br>"Zip Code<br>"Country<br>United States                 | C INDEPINADOP  C INDEPINADOP  C IND                                                                                                    |            |
| "Mailing Address<br>Enter a location<br>Mailing Address<br>"Zip Code<br>"Country<br>United States<br>Phone Number | Compression  Compression  Comp                                                                                                    | r Pisk     |
| "Mailing Address<br>Enter a locati<br>"Zip Code<br>"Country<br>United States<br>Phone Number                      | 2 Jabined<br>2 Jabined<br>City State<br>City State<br>Constrained<br>Constrained | u Prost    |

Returning candidates information will be prepopulated, and the sign-up button will be activated.

If you have any question about customizing your page, please contact your local staff partner or call the American Cancer Society at 1.800.227.2345.

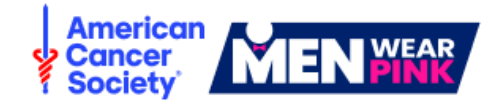

# Personalize Your Fundraising Page

Once you have completed registration, you will be redirected to your fundraising dashboard. Here are four quick steps to customize your personal fundraising page your potential donors will visit.

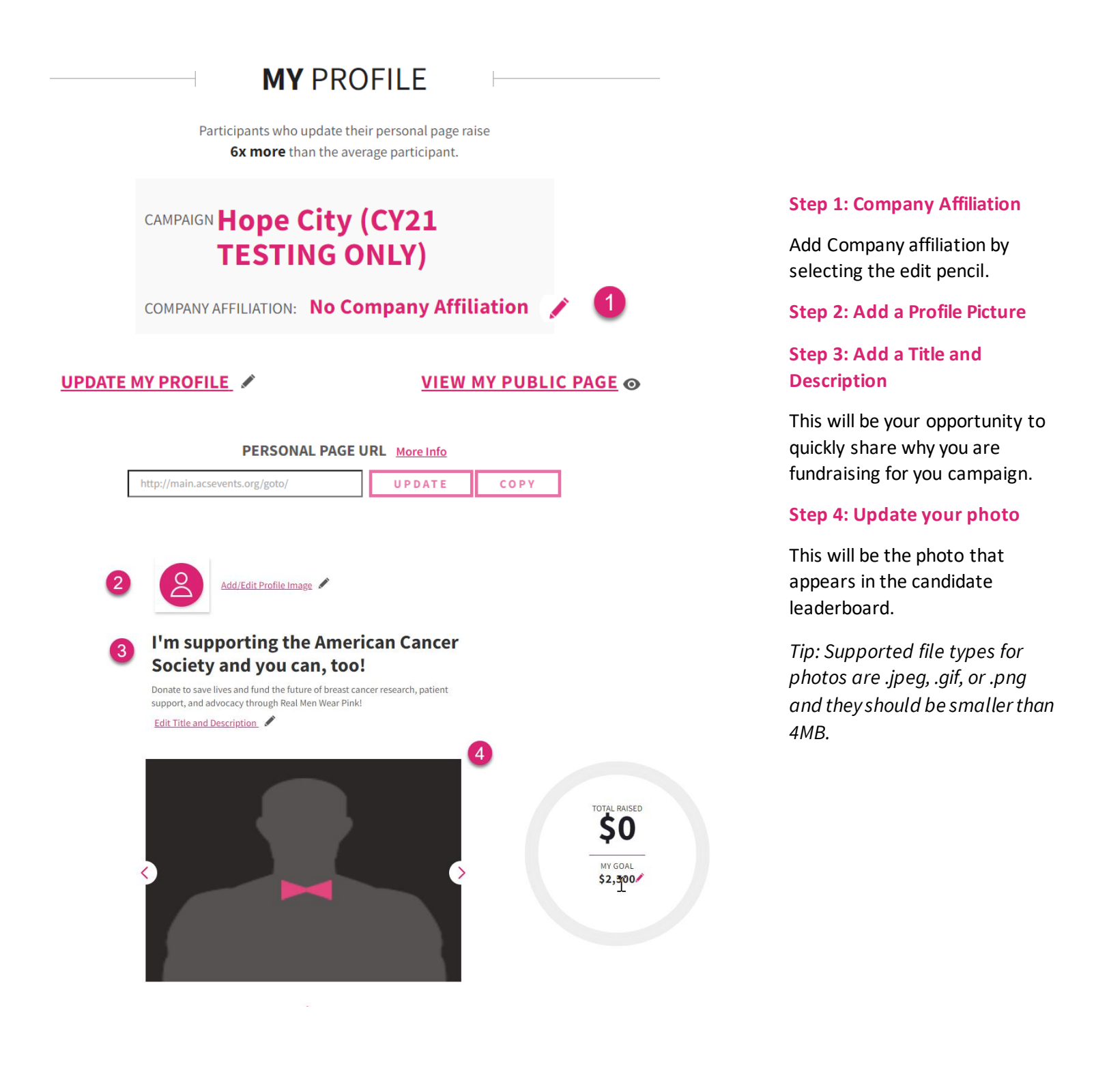

If you have any question about customizing your page, please contact your local staff partner or call the American Cancer Society at 1.800.227.2345.

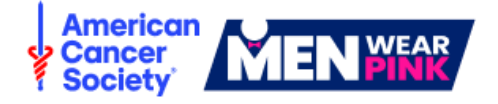